PÓS-GRADUAÇÃO NEAD - UNICESUMAR RECONHECENDO O AVA

## AMBIENTE VIRTUAL DE APRENDIZAGEM (AVA)

O AVA (Ambiente Virtual de Aprendizagem) é o ambiente pelo qual se desenvolverá o seu curso como um todo: disponibilização das disciplinas, realização de atividades, leitura de material de estudos, disponibilização de aulas conceituais e temática, acesso às informações do curso, interação com os professores e demais colegas do curso, entre outras ações.

## **RECONHECENDO O AVA**

Para acessar o portal do NEAD - UNICESUMAR digite:

- www.ead.cesumar.br
- Insira o número do RA e senha:

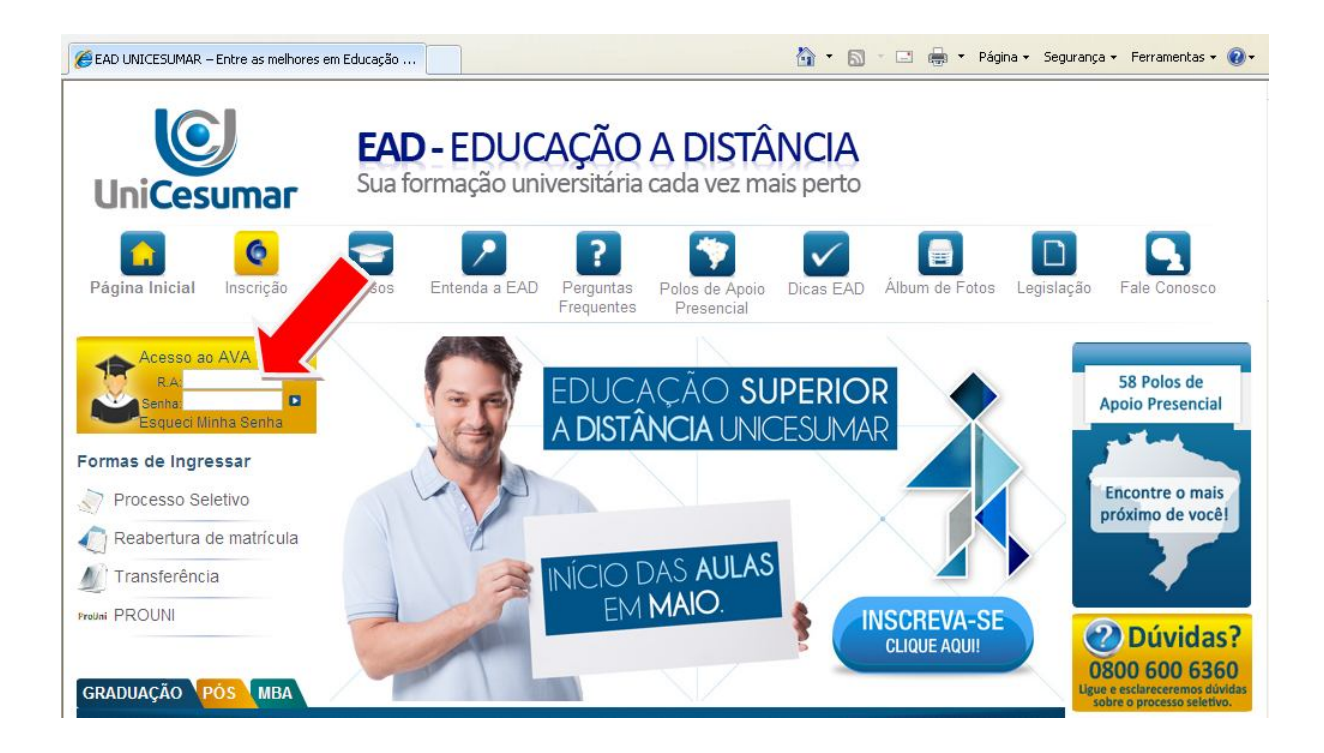

# CALENDÁRIO ANUAL

É de extrema importância que o acadêmico acesse o calendário anual e fique atento à programação de seu curso durante o ano letivo. A figura abaixo demonstra como localizar o calendário anual:

|       | ©                                                                                                    |                                                                                                    |                |
|-------|----------------------------------------------------------------------------------------------------|----------------------------------------------------------------------------------------------------|----------------|
| Uni   | Cesumar                                                                                                    | Você acessou como                                                                                                    | <u>(Sair</u> ) |
| Aluno | Aluno Online<br>Acesso: Boletos / Serviços Acadêmicos /<br>Documentos                                        | Mensagens<br>Não há mensagens pendentes<br>Não há mensagens pendentes<br>Não há mensagens pendentes<br>Não há mensagens pendentes                                       | ar /           |
| Ľ     | Modelo Metodológico<br>Pós-Graduação                                                                         | Manual do Aluno<br>Manual do aluno Pós-Graduação                                                                                                    | 2013           |
|       | Biblioteca Virtual Pearson<br>Acervo eletrônico de livros-texto disponível na<br>Internet. <u>Saiba Mais</u> | Biblioteca Digital Microsoft Live@edu   Arquivos,Vídeos, Livros e MIDs cadastrados na Unicesumar A Unicesumar disponibiliza para você email em parceria com a Microsoft | i um           |
| 27    | Central de Ajuda<br>Informações Acadêmicas, Financeiro e<br>Servicos, Aulas via Internet                     | Campanha Eu Indico<br>Gerar Cupons de Desconto                                                                                                    | 2012           |

## MINHAS DISCIPLINAS E DISCIPLINAS CURSADAS:

No item minhas disciplinas você encontrará as disciplinas do módulo que está cursando.

À medida que os módulos forem sendo concluídos, as disciplinas pertencentes a eles serão encaminhadas para o item DISCIPLINAS CURSADAS, contudo, ficam à disposição dos alunos normalmente durante a realização do curso.

Para acessar a disciplina, você deve clicar no link com o nome dela. Todas as páginas das disciplinas apresentam o mesmo formato. A imagem abaixo demonstra um exemplo:

| Aluno Online                                                                                                    | Mensagens                                                | H= Meu Curso                                                                                     |
|----------------------------------------------------------------------------------------------------|----------------------------------------------------------|--------------------------------------------------------------------------------------------------|
| Acesso: Boletos / Serviços Acadêmicos /<br>Documentos                                                                                                    | Não há mensagens pendentes                               | Matrículas / Histórico / Notas / SAE /<br>Certificados / Atividade Complementar /<br>Carteirinha |
| Modelo Metodológico                                                                                                    | Manual do Aluno                                          | Calendário 2013                                                                                  |
| Pós-Graduação                                                                                                    | Manual do aluno Pós-Graduação                            | Veja a programação para o ano de 2013                                                            |
| 对 Biblioteca Virtual Pearson 🔒                                                                                                    | 🔐 Biblioteca Digital                                     | Kicrosoft Live@edu                                                                               |
| Acervo eletrônico de livros-text<br>na Internet. <u>Saiba Mais</u>                                                                                                  | Arquivos,Vídeos, Livros e MIDs cadastrados<br>no Cesumar | O Cesumar disponibiliza para você um emai<br>em parceria com a Microsoft                         |
| Central de Ajuda                                                                                                    | 🗥 Campanha Eu Indico                                     |                                                                                                  |
| 🕐 Informações Acadé 😳 🖉 ceiro e                                                                                                    | Gerar Cupons de Desconto                                 |                                                                                                  |
| Serviços, Aulas via                                                                                                    |                                                          |                                                                                                  |
| Serviços, Aulas via                                                                                                    |                                                          | 6                                                                                                |
| Serviços, Aulas via                                                                                                    |                                                          | 6                                                                                                |
| Serviços, Aulas via<br>Atinhas Disciplinas<br>2013 / 41<br>» Planejamento, Projeto Político Periodico                                                               | E Organização Curricular Do Ensino                       |                                                                                                  |
| Serviços, Aulas via<br>Ainhas Disciplinas<br>2013 / 41<br>» Planejamento, Projeto Político Periorico<br>» Metodologia De Ensino                                     | E Organização Curricular Do Ensino                       |                                                                                                  |
| Serviços, Aulas via<br>Minhas Disciplinas<br>2013 / 41<br>> Planejamento, Projeto Político Periorico<br>> Metodologia De Ensino<br>> Gestão Do Conhecimento         | E Organização Curricular Do Ensino                       | c                                                                                                |
| Serviços, Aulas via<br>Vinhas Disciplinas<br>2013 / 41<br>» Planejamento, Projeto Político Perionico<br>» Metodologia De Ensino<br>» Gestão Do Conhecime etrosocias | E Organização Curricular Do Ensino                       | 6                                                                                                |

## FALE COM MEDIADOR

Através desse ícone você pode encaminhar mensagem para o seu Professor Mediador. Para isso siga os seguintes passos:

Clique na disciplina em curso, em seguida clique no link fale com mediador, abrirá uma caixa de texto, onde deverá selecionar o mediador do curso, após isso digite sua mensagem e clique em ENVIAR. Observe as imagens:

#### Etapa 1

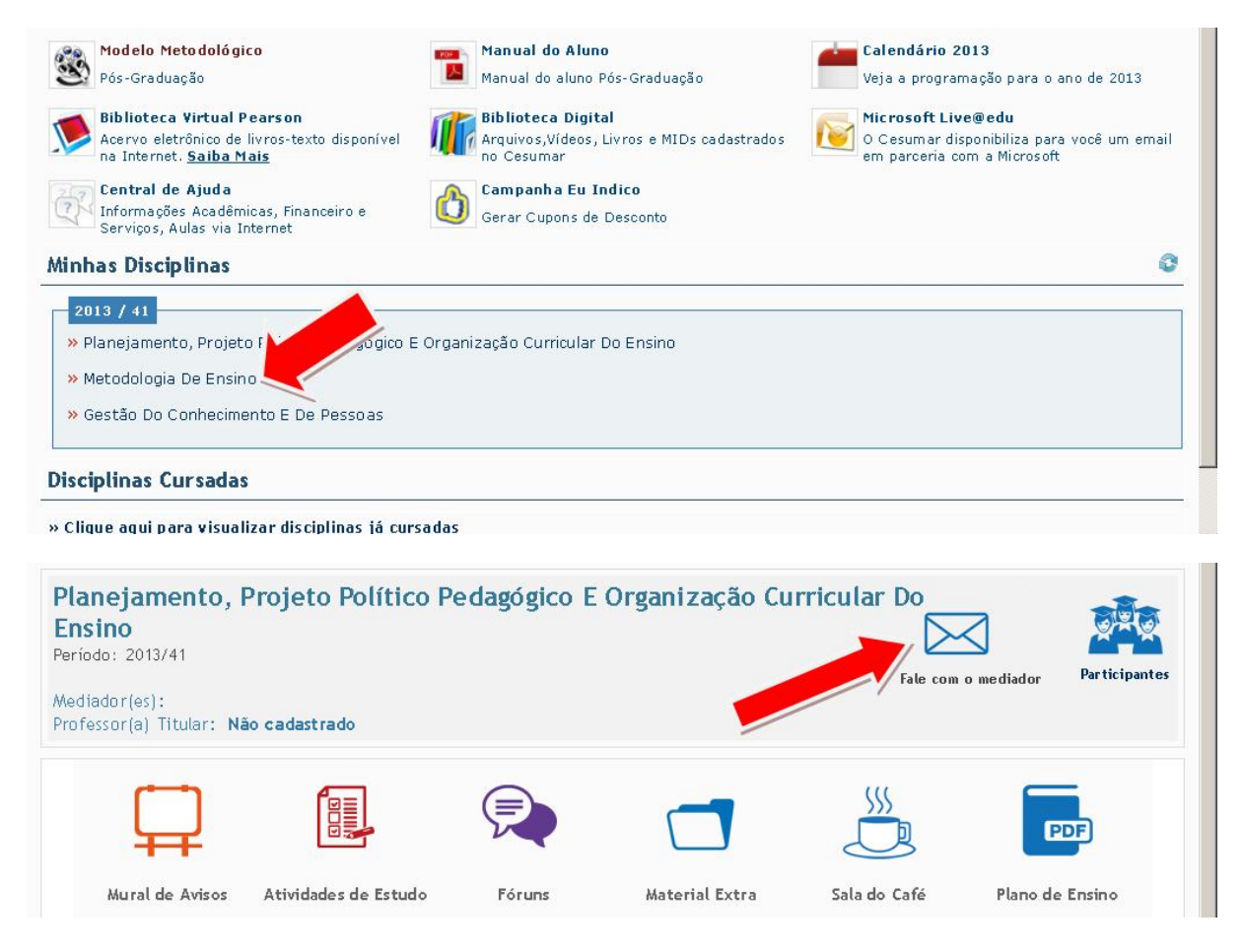

#### Etapa 2

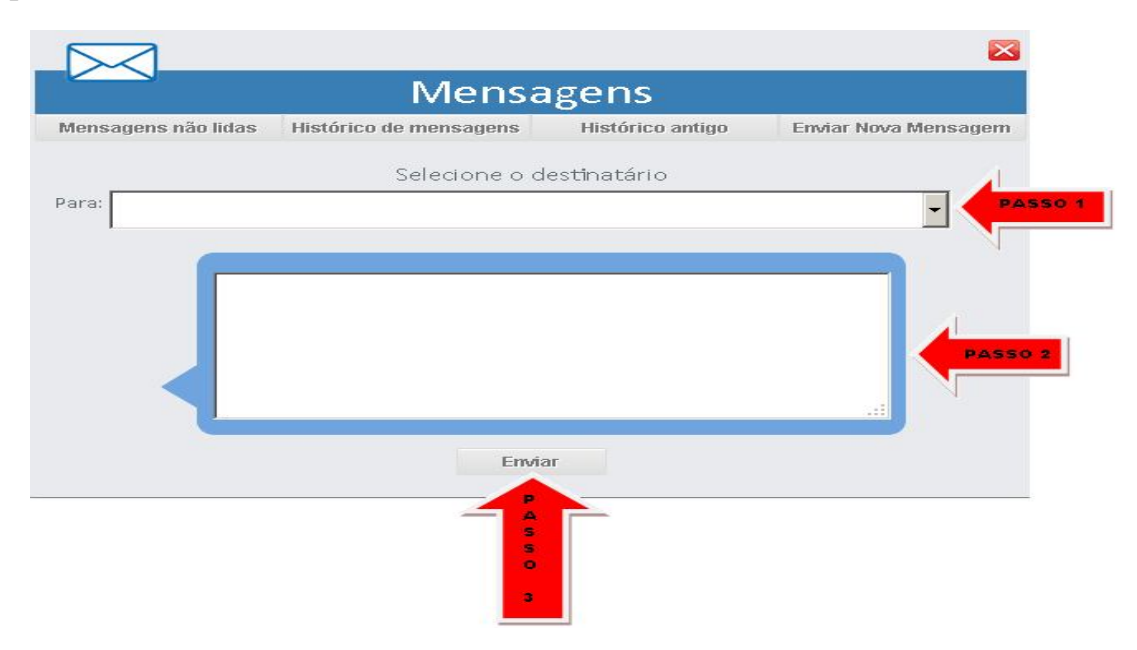

Assim que seu professor mediador lhe responder, a mensagem dele ficará na página principal do AVA no ícone MENSAGEM, conforme a figura que segue:

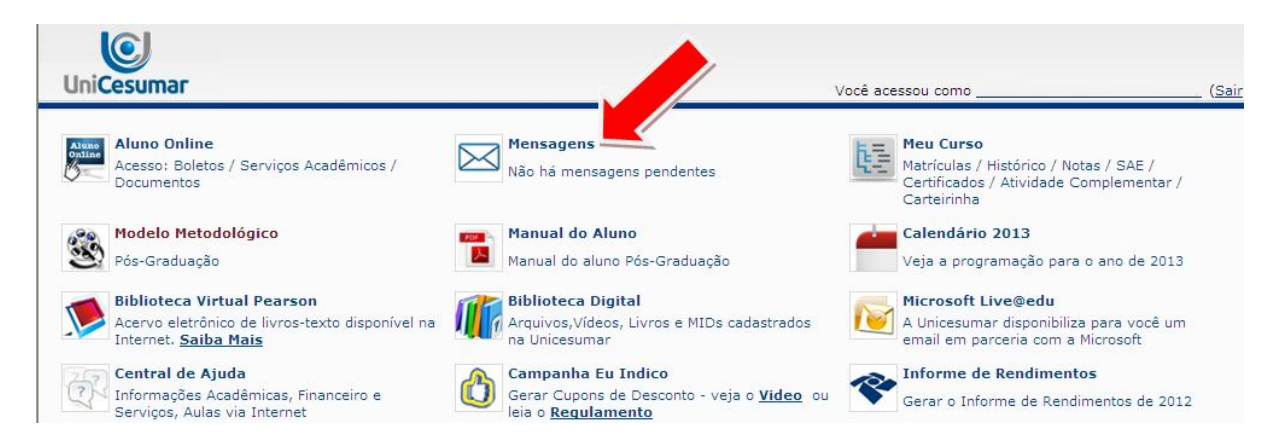

Após a abertura da mensagem, a mesma se apagará da página principal do AVA, contudo, ficará registrada em seu histórico de mensagens. Para verificá-lo, clique em mensagens (página principal do AVA) abrirá uma caixa de texto, observe que no topo dessa caixa há um link intitulado histórico de mensagens. Nele, você poderá consultar todas as mensagens trocadas com seu professor mediador, ou também poderá ter acesso através do link Mensagens não lidas - ver mensagens antigas. As imagens abaixo demonstram tais etapas:

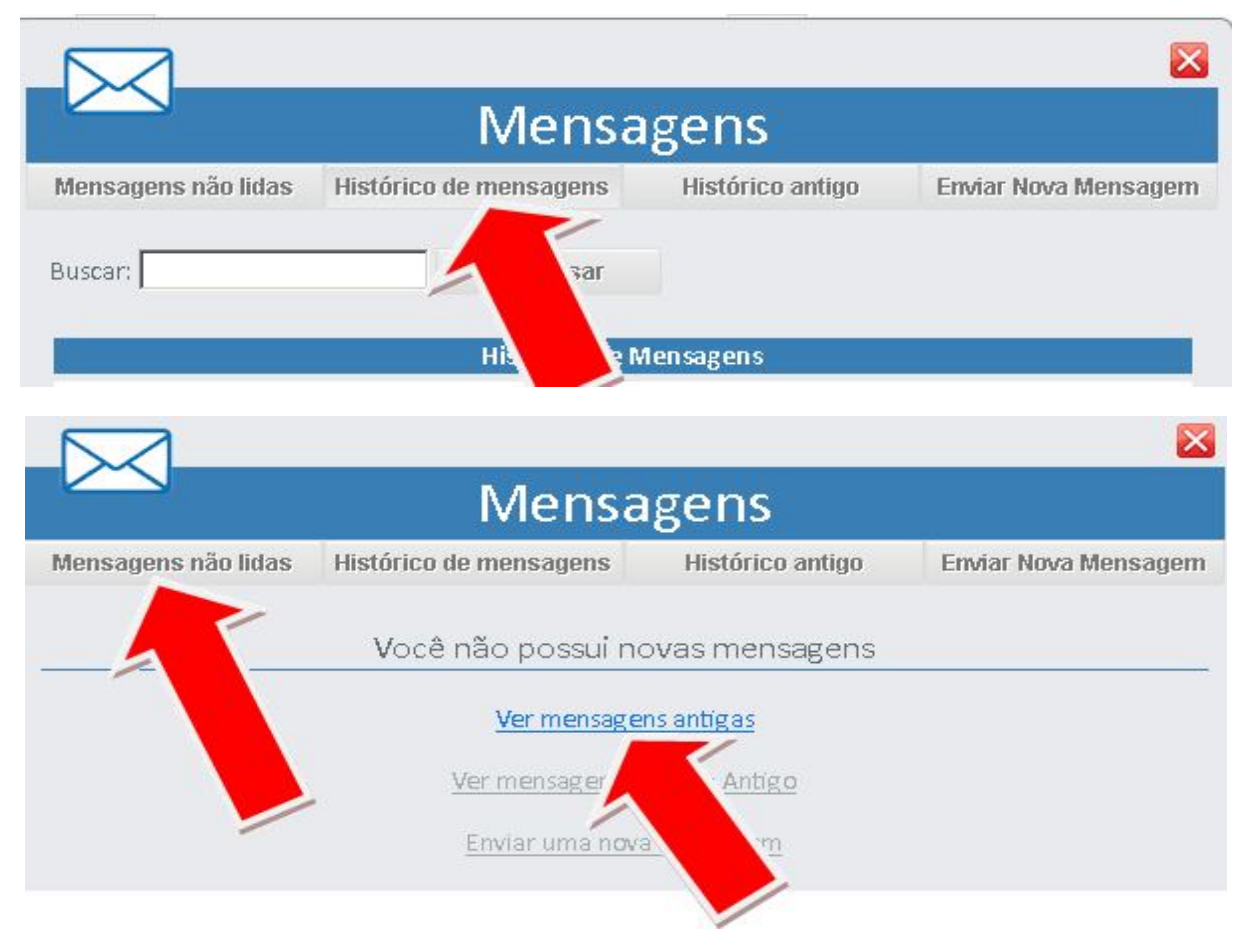

## **MURAL DE AVISOS**

A imagem abaixo apresenta o Mural de Avisos, nele são disponibilizadas todas as informações e recados em relação ao curso. O acesso constante e a leitura de todas as mensagens lá postadas são imprescindíveis. Ao clicar no referido item, você verificará uma sequência de tópicos, ao clicar em cada tópico, você visualizará a mensagem.

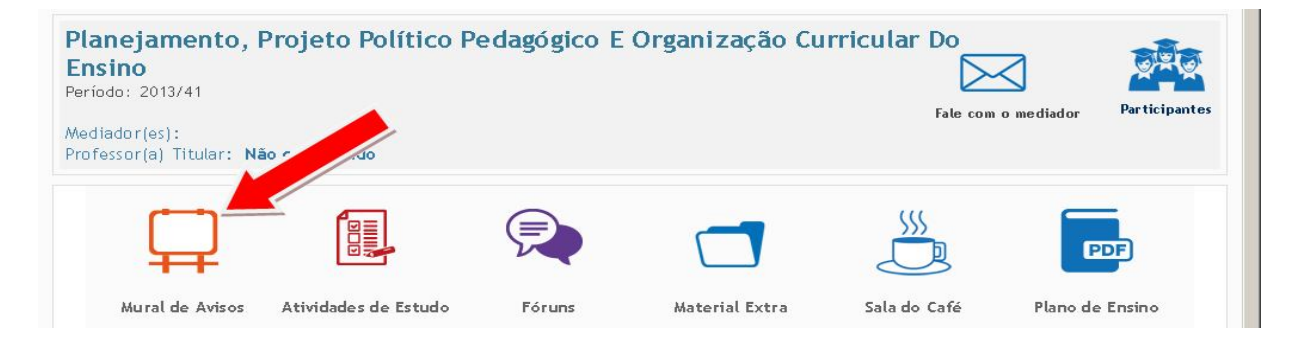

# FÓRUNS

| <b>Planejamento, I</b><br><b>Ensino</b><br>Período: 2013/41<br>Mediador(es):<br>Professor(a) Titular: <b>N</b> á | Projeto Político P   | edagógico E C | Organização Cu | rricular Do  | o mediador Participantes |
|----------------------------------------------------------------------------------------------------|----------------------|---------------|----------------|--------------|--------------------------|
| ₽                                                                                                    |                      | P             |                |              | PDF                      |
| Mural de Avisos                                                                                                  | Atividades de Estudo | Fóruns        | Material Extra | Sala do Café | Plano de Ensino          |

O ícone acima é destinado à postagem do tema do fórum de cada disciplina.

Para responder ao fórum você deve acessar o referido ícone. Após acesso ao tema, você visualizará um tópico, clique e acesse-o.

Após acesso ao referido tópico você encontrará a questão para discussão. No canto inferior direito da caixa de mensagem em que consta a questão para debate há um botão intitulado responder. Clique nele e uma caixa de texto se abrirá. Digite sua resposta e clique no botão enviar resposta que aparece no final da referida caixa de texto.

## MATERIAL EXTRA

| Planejamento, I<br>Ensino<br>Período: 2013/41<br>Mediador(es):<br>Professor(a) Titular: Na | Projeto Político P | edagógico E | Organização Cu | Fale com | o mediador |
|--------------------------------------------------------------------------------------------|--------------------|-------------|----------------|----------|------------|
| Ţ                                                                                          |                    |             |                |          |            |

Material Extra é o ícone destinado à disponibilização de material extra em relação à disciplina, atividade interdisciplinar, material complementar, slides etc.

## SALA DO CAFÉ

| Planejamento,<br>Ensino<br>Período: 2013/41<br>Mediador(es):<br>Professor(a) Titular: N | Projeto Político P   | edagógico E | Organização Cu | rricular Do  | o for Participantes |
|-----------------------------------------------------------------------------------------|----------------------|-------------|----------------|--------------|---------------------|
| $\square$                                                                               |                      |             |                |              | PDF                 |
| Mural de Avisos                                                                         | Atividades de Estudo | Fóruns      | Material Extra | Sala do Café | Plano de Ensino     |

Sala do café – Ambiente destinado à interação da turma para postagem de temas diversos.

## CALENDÁRIO POR DISCIPLINA

|     | Calendár   | io as Ao Vivo                                | Aulas Conceituais                | Prova / Atividades de<br>Estudo | Material de Estudo |
|-----|------------|----------------------------------------------|----------------------------------|---------------------------------|--------------------|
|     | Calenda    | ário                                         |                                  |                                 |                    |
| •3  | 02/03/2013 | Início da Leitura do Material de Estudo e Au | ulas Conceituais Das Unidades 1, | 2 e 3                           |                    |
| -25 | 02/03/2013 | Prazo Inicial Para Participação no Fórum     |                                  |                                 |                    |
| L   | 04/03/2013 | Início do Período de Solicitação de Provas   | Substitutivas Período 44/2012    |                                 |                    |
| l   | 11/03/2013 | Término do Período de Solicitação de Prove   | as Substitutivas Período 44/2012 |                                 |                    |
| 3   | 15/03/2013 | Término da Leitura do Material de Estudo e   | Aulas Conceituais Das Unidades   | 1, 2 e 3                        |                    |
| 1   | 16/03/2013 | Prova da Disciplina                          |                                  |                                 |                    |
| 25  | 23/03/2013 | Prazo Final Para Participação no Fórum       |                                  |                                 |                    |
| L   | 23/03/2013 | Realização Das Provas Substitutivas do Mó    | dulo 44/2012                     |                                 |                    |
| 23  | 23/03/2013 | Aula Temática                                |                                  |                                 |                    |
| 1   | 23/03/2013 | Início Atividade Aula Temática               |                                  |                                 |                    |
| 1   | 30/03/2013 | Término Atividade Aula Temática              |                                  |                                 |                    |
| 1   | 10/06/2013 | Início do Período de Solicitação de Provas   | Substitutivas Período 41/2013    |                                 |                    |
| 1   | 17/06/2013 | Término do Período de Solicitação de Prova   | as Substitutivas Período 41/2013 |                                 |                    |
| 1   | 06/07/2013 | Realização Das Provas Substitutivas do Mó    | dulo 41/2013                     |                                 |                    |

Todos os eventos da disciplina são apresentados no calendário.

## AULA TEMÁTICA

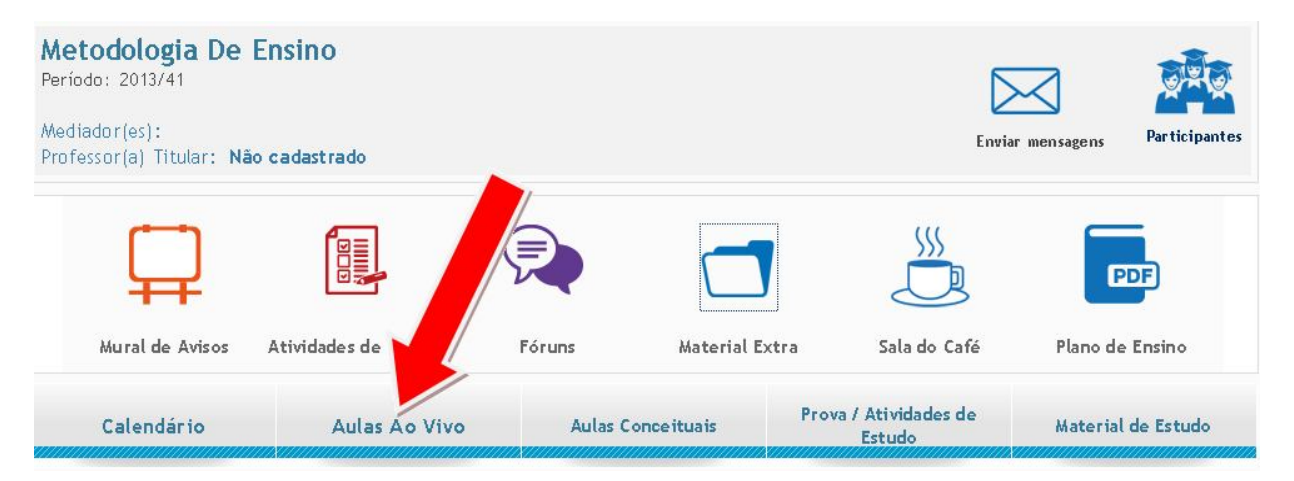

No ícone acima, você poderá acessar a aula temática. A aula só estará disponível a partir da data de realização conforme calendário. Por meio deste ícone, além de assistir à aula, o acadêmico poderá participar do chat e acompanhar os slides utilizados pelo professor. Caso não seja possível assistir à aula ao vivo, 48 horas após a realização da mesma, a gravação dela será disponibilizada neste mesmo ícone para que o aluno a assista quantas vezes julgar necessárias.

## AULAS CONCEITUAIS PARA DOWNLOAD

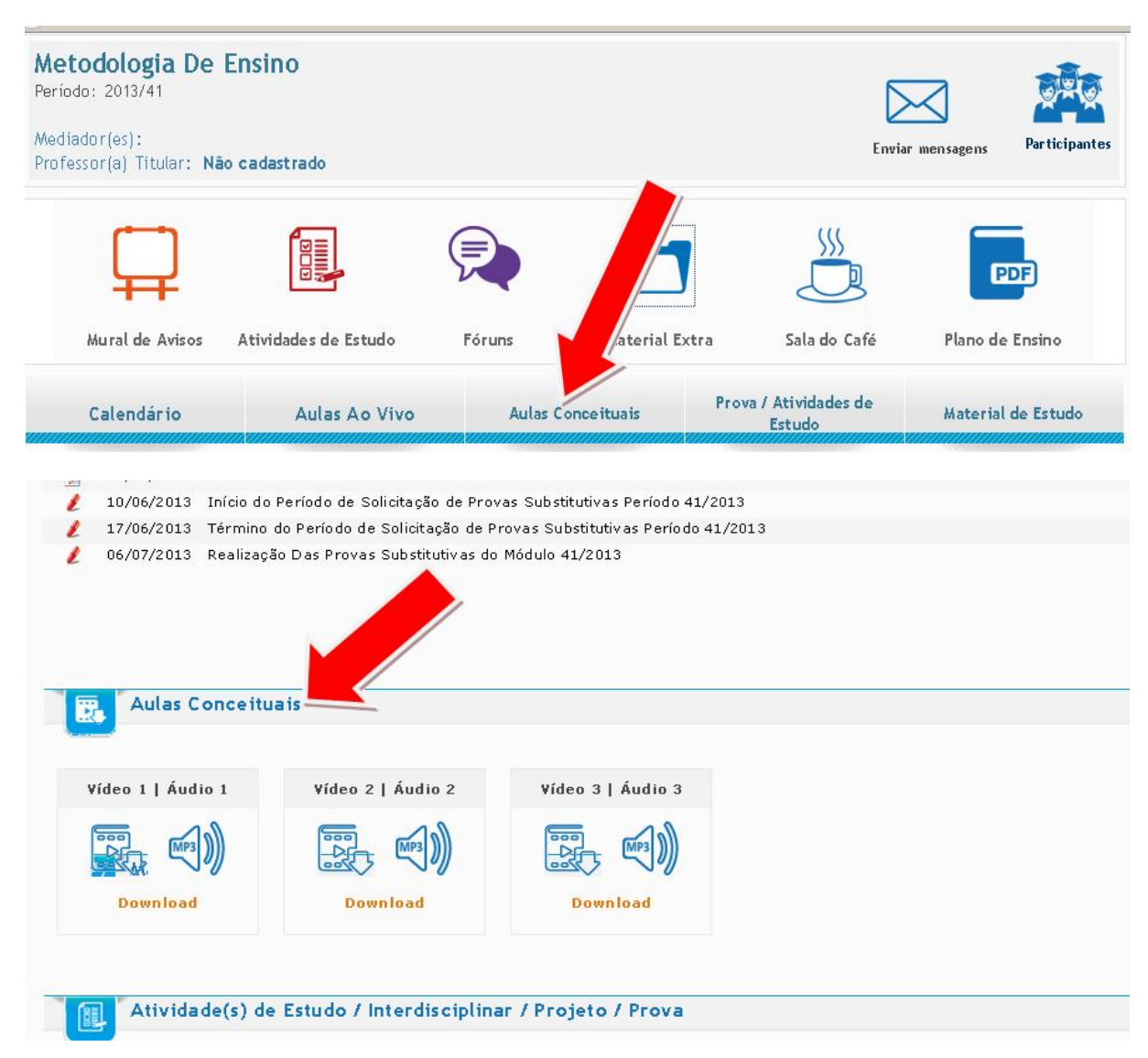

Por meio do ícone acima, o aluno tem acesso às aulas conceituais que se referem ao conteúdo de cada uma das unidades do livro. Assistir a todas elas é requesito importantíssimo para a compreensão do conteúdo.

## ATIVIDADE DA AULA TEMÁTICA

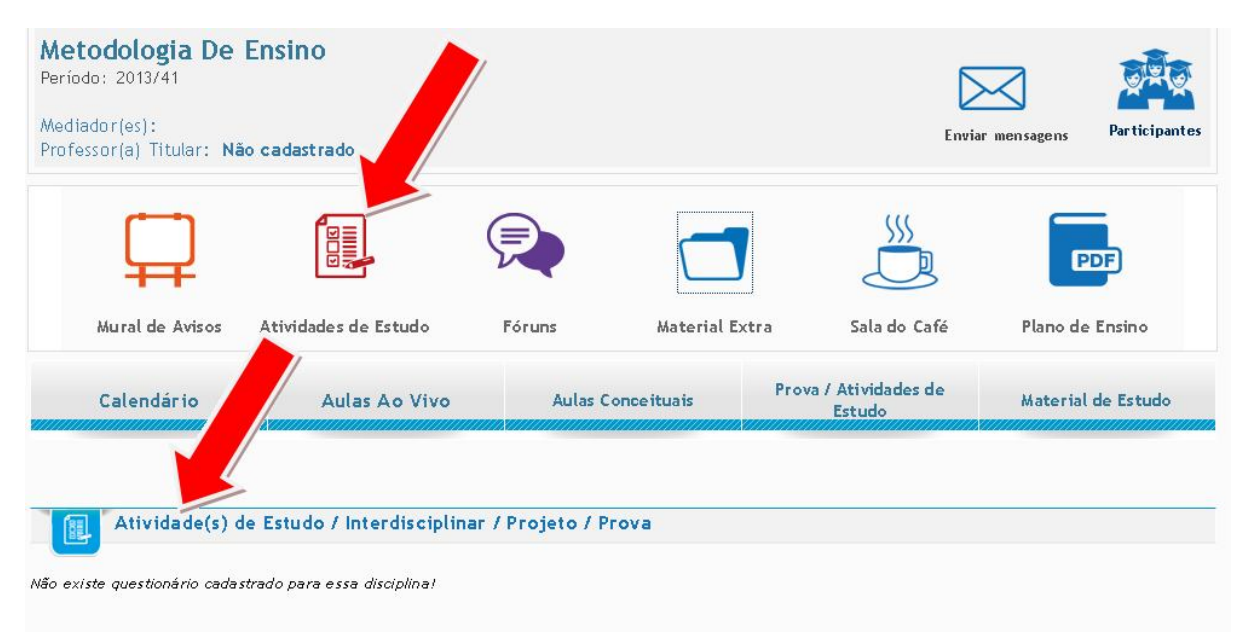

No ícone acima, você terá acesso à atividade da aula temática. Esse ícone será disponibilizado em seu AVA a partir da realização da aula temática. As informações e instruções mais detalhadas acerca dessa atividade são postadas no mural de avisos, portanto, o hábito de consultá-lo é primordial para nossos acadêmicos.

## ATIVIDADE INTERDISCIPLINAR

| ssor(a) Titular: Ni | ão cadastrado        |         |                | Envia                         | r mensagens Particip |
|---------------------|----------------------|---------|----------------|-------------------------------|----------------------|
| $\square$           |                      | P       |                |                               | PDF                  |
| Mural de Avisos     | Atividades de Estudo | Fóruns  | Material Extra | Sala do Café                  | Plano de Ensino      |
| Calendário          | Aulas Ao Vivo        | Aulas C | Conceituais Pr | ova / Atividades de<br>Estudo | Material de Estud    |

Não existe questionário cadastrado para essa disciplina!

Nesse ícone estará disponível o enunciado, assim como o tema da atividade interdisciplinar a partir do momento que o mesmo for lançado em cada módulo. Também é por meio do ícone em questão que o envio do arquivo será realizado. As informações e instruções mais detalhadas acerca dessa atividade são postadas no mural de avisos, portanto, o hábito de consultá-lo é primordial para nossos acadêmicos.

| $\square$       |                      |         |               | 555                             | PDF               |
|-----------------|----------------------|---------|---------------|---------------------------------|-------------------|
| Mural de Avisos | Atividades de Estudo | Fóruns  | Material Extr | a so Café                       | Plano de Ensino   |
| Calendário      | Aulas Ao Vivo        | Aulas ( | Conceitua     | Prova / Atividades de<br>Estudo | Material de Estud |
|                 |                      |         |               |                                 |                   |

## **PROVA ONLINE**

Nesse ícone será disponibilizada a Prova Online de cada disciplina. É bom lembrar que a prova estará disponível somente conforme período estabelecido em calendário e como de costume, informações e instruções com mais detalhes serão postadas no mural de avisos próximo a data das provas.

vão existe questionário cadastrado para essa disciplina!

## LIVRO ONLINE

| do: 2013/41<br>ador(es):<br>ssor(a) Titular: N | Ensino<br>ão cadastrado |           |                | Envia                         | r mensagens Participa |
|------------------------------------------------|-------------------------|-----------|----------------|-------------------------------|-----------------------|
| ( <b></b> 1                                    |                         |           |                | \$\$\$                        |                       |
| Mural de Avisos                                | Atividades de Estudo    | Fóruns    | Material Extra | Sala do Café                  | PDF<br>Plano c        |
| Calendário                                     | Aulas Ao Vivo           | Aulas Con | ceituais Pr    | ova / Atividades de<br>Estudo | Material de Estudo    |

Não existe MATERIAL DE ESTUDO cadastrado para esta disciplina!

Livro Online - Material escrito destinado à apresentação do conteúdo de cada disciplina.

## PROVA SUBSTITUTIVA

Trata-se de uma prova para a recuperação da nota da disciplina na qual o acadêmico não obteve aprovação. Também será online, conforme período estabelecido em calendário, contudo, será composta por vinte questões de fácil, médio e difícil complexidade. Para a realização dessa prova o acadêmico deverá fazer uma solicitação cuja data é estabelecida em calendário acadêmico e recolher uma taxa.

Valerá de 0,0 a 10,0 e substituirá toda a nota da disciplina;

Próximo à data de solicitação, bem como de realização da prova substitutiva, informações e instruções mais detalhadas serão postadas no mural de avisos.

## PROVA DE DEPENDÊNCIA

O acadêmico que não conseguir aprovação na disciplina mesmo após a realização da prova substitutiva, deverá cursar a disciplina novamente em forma de dependência. Para isso, o acadêmico deverá aguardar a oferta da disciplina conforme a matriz do curso e assim que essa constar em seu AVA, ele deverá fazer a solicitação da prova de dependência no aluno online

No caso das disciplinas cursadas em regime de dependência, o acadêmico realiza somente a prova online com valor de 0.0 a 5.0, que, posteriormente, será convertido para o peso de 0.0 a 10.0 pontos. Não é necessária a realização das atividades (Fóruns, Atividade Interdisciplinar ou Atividade da Aula Temática).

Uma disciplina é considerada como dependência, uma vez que já foi cursada como disciplina curricular (regular) e houve reprovação. Salientamos que para a aprovação é necessário atingir média 7,0.

O aluno em dependência deve seguir o calendário de realização do módulo (ou disciplina), assim como os demais alunos que o cursam como curricular. Portanto, a prova online de dependência ocorrerá na mesma data da prova regular.

Os alunos que cursarem uma disciplina em dependência e não atingirem a média na prova de primeira chamada, ou por um motivo qualquer perderem a primeira chamada, podem realizar também a prova substitutiva, tal qual os demais alunos do módulo.

As imagens abaixo apresentam as etapas para a solicitação da prova de dependência:

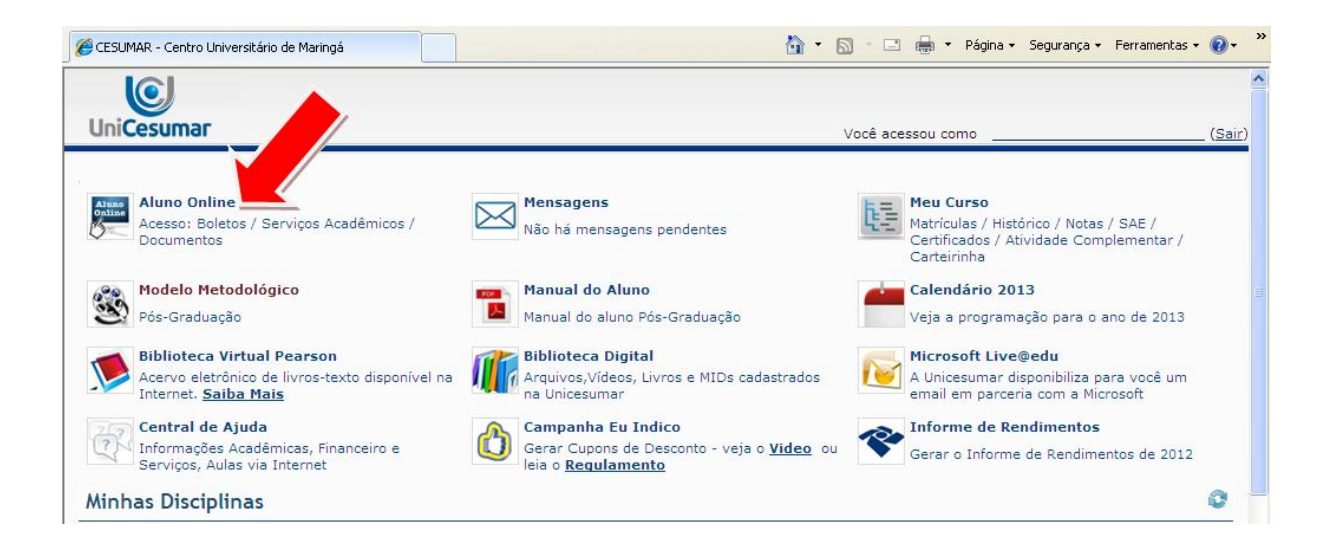

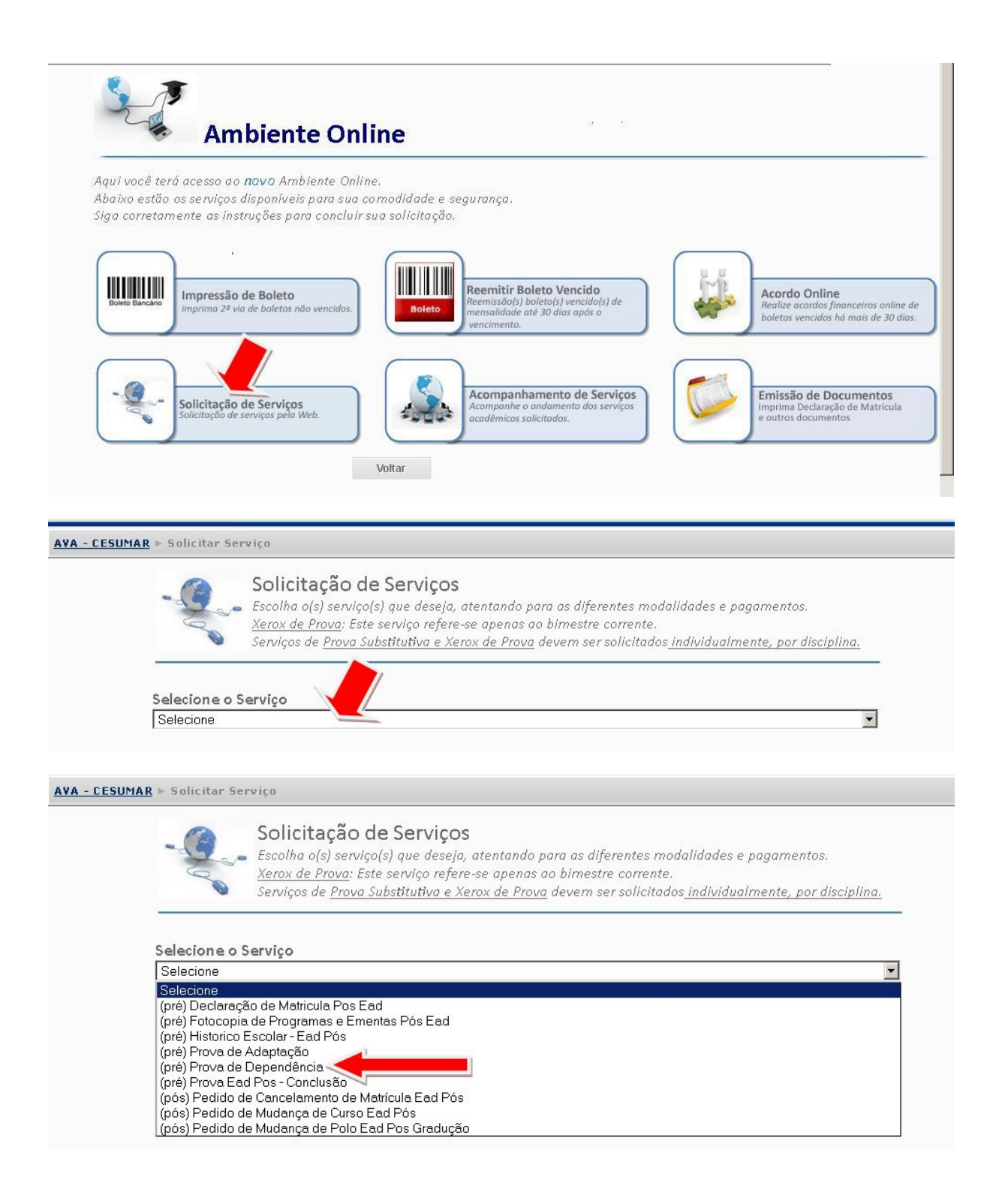

#### AVA - CESUMAR > Solicitar Serviço

| 1     |
|-------|
| -1200 |
|       |
|       |

#### Solicitação de Serviços

Escolha o(s) serviço(s) que deseja, atentando para as diferentes modalidades e pagamentos. <u>Xerox de Prova</u>: Este serviço refere-se apenas ao bimestre corrente. Serviços de <u>Prova Substitutiva e Xerox de Prova</u> devem ser solicitados <u>individualmente, por disciplina.</u>

#### Selecione o Serviço

(pré) Prova de Dependência

|  |  | e |  |
|--|--|---|--|
|  |  |   |  |
|  |  |   |  |

| Solicitação                     | Observação | Custo     |
|---------------------------------|------------|-----------|
| Prova de Dependência (pré-pago) |            | R\$ 100,0 |

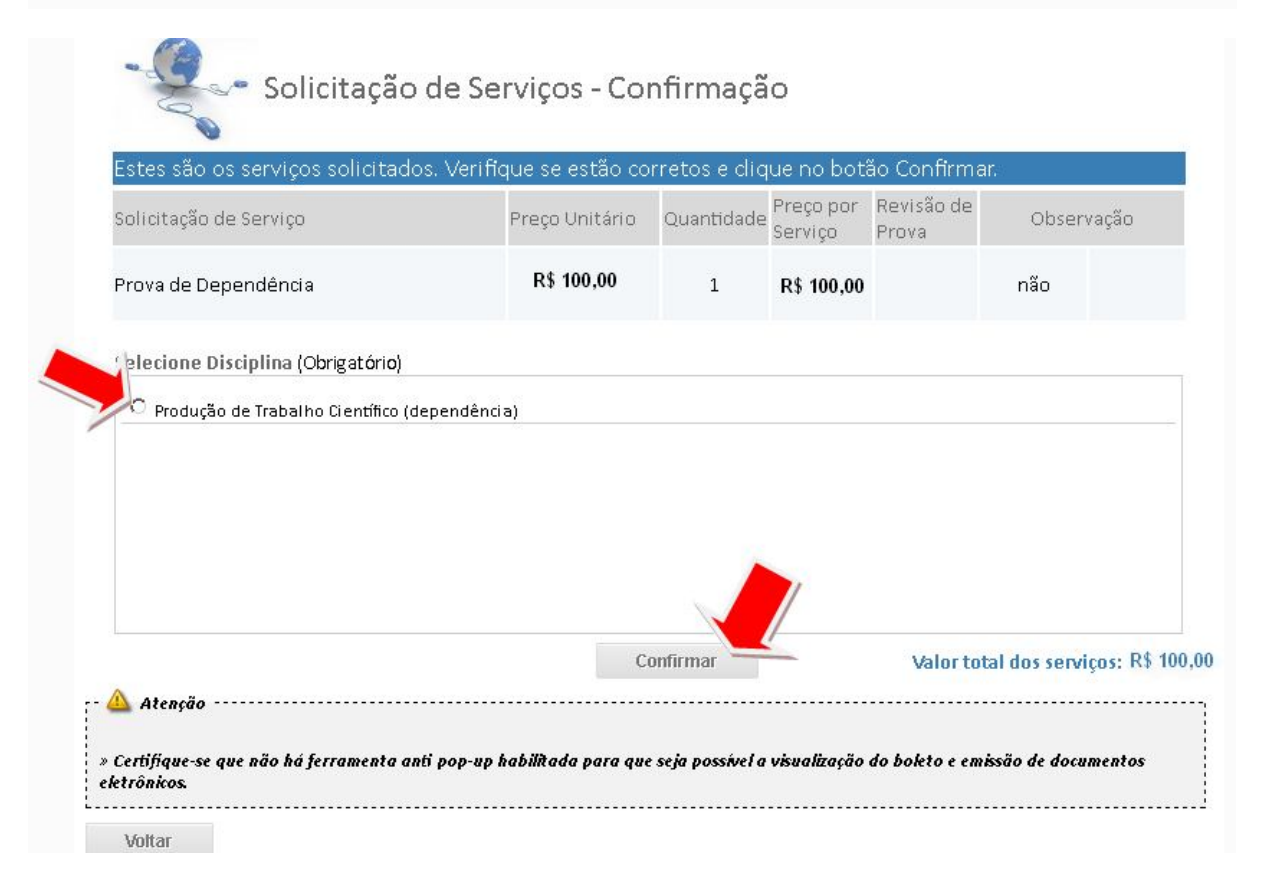